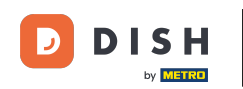

Bienvenue sur le tableau de bord de commande DISH. Dans ce tutoriel, nous vous montrerons comment ajuster vos horaires d'ouverture. Cliquez d'abord sur « Restaurant ».

| Dashboard        |                     |                             |                                                    | = 0              |
|------------------|---------------------|-----------------------------|----------------------------------------------------|------------------|
| 🔹 DASHBOARD      |                     |                             |                                                    |                  |
| 🖶 RESTAURANT 🧹   | Orders              |                             |                                                    |                  |
| Image: Marketing | Total Orders        | Accepted Orders             | Declined Orders                                    | Completed Orders |
| LOCALISATION <   | 197                 | 3                           | 139                                                | 30               |
|                  | Cash Payment Orders | Card Payment Orders         | <ul><li>Online Payment Orders</li><li>23</li></ul> | Pick-up Orders   |
|                  | Delivery Orders     | Average Basket Size 1 items |                                                    | UPDATES          |
|                  | Revenue             |                             |                                                    |                  |
| ?                | _                   | _                           | _                                                  |                  |

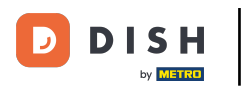

## Cliquez sur Emplacements.

| Dashboard                                 |                                        |                     |                       | = 0              |
|-------------------------------------------|----------------------------------------|---------------------|-----------------------|------------------|
| 🚯 DASHBOARD                               | 🏙 April 8, 2022 - September 26, 2023 🝷 |                     |                       |                  |
| 🖃 RESTAURANT 🗸 🗸                          | Orders                                 |                     |                       |                  |
| Locations                                 |                                        |                     |                       |                  |
| Legal Information                         |                                        |                     |                       |                  |
| *1   KITCHEN                              | Total Orders                           | Accepted Orders     | Declined Orders       | Completed Orders |
| ш SALES <                                 | 197                                    | 3                   | 139                   | 30               |
| MARKETING <                               |                                        |                     |                       |                  |
|                                           |                                        |                     |                       |                  |
| LOCALISATION <                            | Cash Payment Orders                    | Card Payment Orders | Online Payment Orders | Pick-up Orders   |
| 🖌 TOOLS <                                 | 126                                    | 36                  | 23                    | 118              |
| Version : eaabcdd59                       |                                        |                     |                       | ្ត្រ             |
|                                           |                                        |                     |                       | PDAT             |
|                                           | Delivery Orders                        | Average Basket Size |                       |                  |
|                                           | 76                                     | 1 items             |                       |                  |
|                                           |                                        |                     |                       |                  |
|                                           | Revenue                                |                     |                       |                  |
|                                           |                                        | _                   | _                     |                  |
|                                           |                                        |                     |                       |                  |
| https://ct.order.dev.app.hd.digital/admir | n/locations                            |                     |                       |                  |

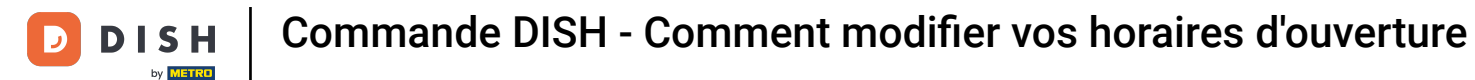

• Vous êtes maintenant dans l'aperçu de vos établissements. Pour modifier les horaires d'ouverture, cliquez sur l'icône en forme de crayon .

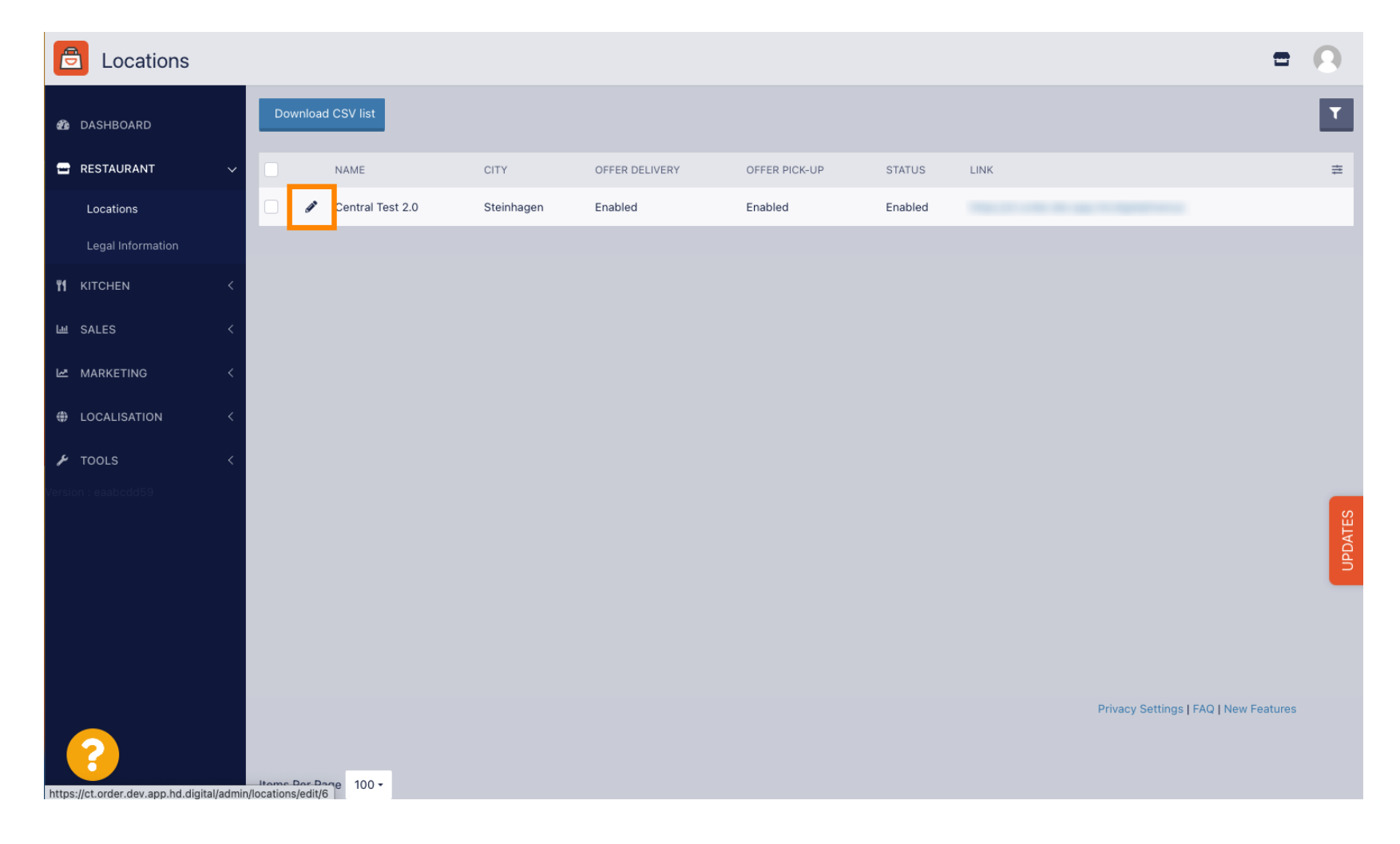

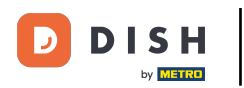

## • Cliquez sur Horaires d'ouverture.

| <b>Location</b> Edit                   | = (                                                                                                    | 9     |
|----------------------------------------|----------------------------------------------------------------------------------------------------|-------|
| 🆚 DASHBOARD                            | Save & Close                                                                                                    |       |
| E RESTAURANT                           | Location Order Settings Packaging Opening Hours Payments Delivery orderdirect                                                                                                    |       |
| Locations                              | Name of the Restaurant                                                                                                    |       |
| Legal Information                      | Central Test 2.0                                                                                                    |       |
| YI KITCHEN                             | Email Telephone                                                                                                    |       |
| ഥ SALES                                | Lancestration of the second second seco |       |
| MARKETING                              | Logo                                                                                                    | .     |
| LOCALISATION                           | Select a logo for this location.                                                                                                    |       |
| 🗲 TOOLS                                | Header image Webshop Status                                                                                                    |       |
| Version : eaabcdd59                    |                                                                                                    |       |
|                                        | Select an image for your location that is displayed in the neader of your DISH Order page if your webshop is open, customers can see it and are able to place online orders Address 1                                                                                                    | DATES |
|                                        | Hasenweg 9                                                                                                    | Ъ     |
|                                        | Address 2 City                                                                                                    |       |
|                                        | Steinhagen                                                                                                    |       |
|                                        | State Postcode                                                                                                    |       |
|                                        | Nordrhein-Westfalen 33803                                                                                                    |       |
|                                        |                                                                                                    |       |
| https://ct.order.dev.app.hd.digital/ag | nin/locations/edit/6#nrimarytah_4                                                                                                    |       |

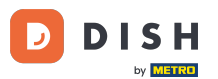

 Ajustez vos horaires d'ouverture ici. Vous pouvez choisir entre une ouverture 24h/24, 7j/7, quotidienne ou flexible. Remarque : 24h/24, 7j/7 signifie que votre établissement est ouvert tous les jours sans exception.

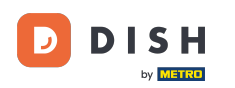

| 🖻 L            | ocation Edit |          |                                                                                                    |   |   |            |   |        |   |    |  |  |  |      | = | • |
|----------------|--------------|----------|----------------------------------------------------------------------------------------------------|---|---|------------|---|--------|---|----|--|--|--|------|---|---|
| 🙆 DASH         | BOARD        | Save     | Save & Close                                                                                                    |   |   |            |   |        |   |    |  |  |  |      |   |   |
| 🖃 REST         | AURANT 🗸 🗸   | Loca     | Location Settings Opening Hours Payments Delivery                                                                                                    |   |   |            |   |        |   |    |  |  |  |      |   |   |
| Loca           | itions       | Open     | Opening Hours                                                                                                    |   |   |            |   |        |   |    |  |  |  |      |   |   |
| YI KITCH       | ien <        | The ope  | The opening hours are for information purposes only. If you want to adjust the times at which the customer can place a pickup or delivery order, please change the timeslots below. |   |   |            |   |        |   |    |  |  |  |      |   |   |
| 네 SALE         | s <          | 24/7     | Daily Flexible                                                                                                    |   |   |            |   |        |   |    |  |  |  |      |   |   |
|                | (ETING <     | Delive   | erv Hours                                                                                                    |   |   |            |   |        |   |    |  |  |  |      |   |   |
| 🕀 LOCA         | LISATION <   |          |                                                                                                    |   |   |            |   |        |   |    |  |  |  | <br> |   |   |
| TOOL           | s <          | 24/7     | Daily Flexible                                                                                                    | 1 |   |            |   |        |   |    |  |  |  |      |   |   |
| SYST           | EM <         | Flexible |                                                                                                    |   |   |            |   |        |   |    |  |  |  |      |   |   |
| /ersion : 1.31 | 1.0          | Man      | OPEN HOUR                                                                                                    |   | • | CLOSE HOUR | • | STATUS |   |    |  |  |  |      |   |   |
|                |              | MOT      | 13.30                                                                                                    |   | U | 22.00      | U | Open   |   |    |  |  |  |      |   |   |
|                |              | Tue      | 00:00                                                                                                    |   | 0 | 23:59      | 0 | Open   | + | Ť. |  |  |  |      |   |   |
|                |              | Wed      | 00:00                                                                                                    |   | 0 | 23:59      | 0 | Open   | + | Î  |  |  |  |      |   |   |
|                |              | Thu      | 00:00                                                                                                    |   | 0 | 23:59      | 0 | Open   | + | Î  |  |  |  |      |   |   |
|                |              | Fri      | 00:00                                                                                                    |   | 0 | 23:59      | 0 | Open   | + | Î  |  |  |  |      |   |   |
|                |              | Sat      | 00:00                                                                                                    |   | 0 | 23:59      | 0 | Open   | + | Î  |  |  |  |      |   |   |
|                |              | Sun      | 00:00                                                                                                    |   | 0 | 23:59      | 0 | Open   | + |    |  |  |  |      |   |   |
|                |              |          |                                                                                                    |   |   |            |   |        |   |    |  |  |  |      |   |   |

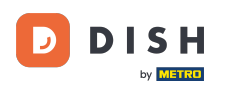

En choisissant « Quotidien », vous pouvez définir les mêmes horaires d'ouverture pour certains jours. Cliquez sur l'icône « + » pour ajouter un horaire d'ouverture supplémentaire.

| E Location Edit  |                                                   |           | = 💐 🕓 |  |  |  |  |  |  |  |  |
|------------------|---------------------------------------------------|-----------|-------|--|--|--|--|--|--|--|--|
| B DASHBOARD      | Save Save & Close                                 |           |       |  |  |  |  |  |  |  |  |
| ERESTAURANT V    | Location Settings Opening Hours Payments Delivery |           |       |  |  |  |  |  |  |  |  |
| Locations        | Opening Hours                                     |           |       |  |  |  |  |  |  |  |  |
| t kitchen <      |                                                   |           |       |  |  |  |  |  |  |  |  |
| 년 SALES <        | 24/7 Daily Flexible                               |           |       |  |  |  |  |  |  |  |  |
| 🗠 MARKETING <    | Days                                              |           |       |  |  |  |  |  |  |  |  |
| LOCALISATION <   | Mon Tue Wed Thu Fri Sat Sun                       |           |       |  |  |  |  |  |  |  |  |
| 🖌 tools <        | OPEN HOUR C                                       | LOSE HOUR |       |  |  |  |  |  |  |  |  |
| AP OVOTEM /      | 13:00                                             | 15:00     |       |  |  |  |  |  |  |  |  |
| /ersion : 1.31.0 | 17:30                                             | 00:00     |       |  |  |  |  |  |  |  |  |
|                  | <b>•</b>                                          |           |       |  |  |  |  |  |  |  |  |
|                  | Delivery Hours                                    |           |       |  |  |  |  |  |  |  |  |
|                  | 24/7 Daily Flexible                               |           |       |  |  |  |  |  |  |  |  |
|                  | Flexible                                          |           |       |  |  |  |  |  |  |  |  |
|                  | OPEN HOUR CLOSE HOU                               | JR STATUS |       |  |  |  |  |  |  |  |  |
|                  | Mon 13:30 <b>0</b> 22:00                          | Open +    |       |  |  |  |  |  |  |  |  |
|                  | Tue 00:00 <b>0</b> 23:59                          | Open +    |       |  |  |  |  |  |  |  |  |

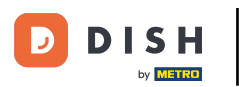

Cliquez sur flexible .

| Location Edit                                                                                                    |                                                                                                    |                |          | = 📌 🕓 |  |  |  |  |  |  |  |
|----------------------------------------------------------------------------------------------------|----------------------------------------------------------------------------------------------------|----------------|----------|-------|--|--|--|--|--|--|--|
| 🙆 DASHBOARD                                                                                                    | Save & Close                                                                                                    |                |          |       |  |  |  |  |  |  |  |
| 🖃 RESTAURANT 🛛 🗸                                                                                                    | Location Settings Opening Hours Payments Delivery                                                                                                    |                |          |       |  |  |  |  |  |  |  |
| Locations                                                                                                    | Opening Hours                                                                                                    |                |          |       |  |  |  |  |  |  |  |
| ₩ KITCHEN <                                                                                                    | The opening hours are for information purposes only. If you want to adjust the times at which the customer can place a pickup or delivery order, please change the timeslots below. |                |          |       |  |  |  |  |  |  |  |
| 년 SALES 〈                                                                                                    | 24/7 Daily Flexible                                                                                                    |                |          |       |  |  |  |  |  |  |  |
| 🗠 MARKETING <                                                                                                    | Days                                                                                                    |                |          |       |  |  |  |  |  |  |  |
| Comparison + Comparison + Co | Mon Tue Wed Thu Fri Sat Sun                                                                                                    |                |          |       |  |  |  |  |  |  |  |
| 🖌 TOOLS <                                                                                                    | OPEN HOUR                                                                                                    | CLOSE HOUR     |          |       |  |  |  |  |  |  |  |
| ✿ SYSTEM <                                                                                                    | 13:00                                                                                                    | <b>0</b> 15:00 | 0        |       |  |  |  |  |  |  |  |
| Version : 1.31.0                                                                                                    | 17:30                                                                                                    | 00:00          | 0        |       |  |  |  |  |  |  |  |
|                                                                                                    | 20:00                                                                                                    | 22:30          | 0        |       |  |  |  |  |  |  |  |
|                                                                                                    | •                                                                                                    |                |          |       |  |  |  |  |  |  |  |
|                                                                                                    | Delivery Hours                                                                                                    |                |          |       |  |  |  |  |  |  |  |
|                                                                                                    | 24/7 Daily Flexible                                                                                                    |                |          |       |  |  |  |  |  |  |  |
|                                                                                                    | Flexible                                                                                                    |                |          |       |  |  |  |  |  |  |  |
|                                                                                                    | OPEN HOUR C                                                                                                    | CLOSE HOUR     | STATUS   |       |  |  |  |  |  |  |  |
|                                                                                                    | Mon 13:30 <b>O</b>                                                                                                    | 22:00          | Open + 💼 |       |  |  |  |  |  |  |  |

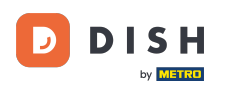

## En choisissant flexible, les horaires d'ouverture de chaque jour peuvent être ajustés.

| <b>Location</b> Edit |                                                                                                    | = 📌 🕓                                                                                                    |  |  |  |  |  |  |  |  |
|----------------------|----------------------------------------------------------------------------------------------------|----------------------------------------------------------------------------------------------------|--|--|--|--|--|--|--|--|
| 🙆 DASHBOARD          | Save & Close                                                                                                    |                                                                                                    |  |  |  |  |  |  |  |  |
| 🖃 RESTAURANT 🔍 🗸     | Location Settings Opening Hours Payments Delivery                                                                                                    |                                                                                                    |  |  |  |  |  |  |  |  |
| Locations            | Opening Hours                                                                                                    |                                                                                                    |  |  |  |  |  |  |  |  |
| YI KITCHEN <         | The opening hours are for information purposes only. If you want to adjust the times at which the customer can place a pickup or delivery order, please change the timeslots below.                                                                                                    | The opening hours are for information purposes only. If you want to adjust the times at which the customer can place a pickup or delivery order, please change the timeslots below. |  |  |  |  |  |  |  |  |
| 년 SALES <            | 24/7 Daily Flexible                                                                                                    |                                                                                                    |  |  |  |  |  |  |  |  |
| 🗠 MARKETING 🧹        | Flexible                                                                                                    |                                                                                                    |  |  |  |  |  |  |  |  |
| LOCALISATION <       | OPEN HOUR CLOSE HOUR STATUS                                                                                                    |                                                                                                    |  |  |  |  |  |  |  |  |
| ד TOOLS <            | Mon 00:00 O 23:59 Open +                                                                                                    |                                                                                                    |  |  |  |  |  |  |  |  |
| ¢¢° system <         | Tue         00:00         Image: Second second secon |                                                                                                    |  |  |  |  |  |  |  |  |
| /ersion : 1.31.0     | Wed         00:00         Image: 23:59         Image: Open         Image: Particular state         Image: Particular state                                                                                                    |                                                                                                    |  |  |  |  |  |  |  |  |
|                      | Thu         00:00         Image: Image: Image |                                                                                                    |  |  |  |  |  |  |  |  |
|                      | Fri 00:00 O 23:59 Open +                                                                                                    |                                                                                                    |  |  |  |  |  |  |  |  |
|                      | Sat         00:00         Image: Image: Image |                                                                                                    |  |  |  |  |  |  |  |  |
|                      | Sun 00:00 O 23:59 Open + T                                                                                                    |                                                                                                    |  |  |  |  |  |  |  |  |
|                      |                                                                                                    |                                                                                                    |  |  |  |  |  |  |  |  |
|                      | Delivery Hours                                                                                                    |                                                                                                    |  |  |  |  |  |  |  |  |
|                      | 24/7 Daily Flexible                                                                                                    |                                                                                                    |  |  |  |  |  |  |  |  |

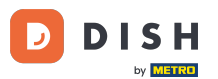

Ajustez les horaires de livraison ici. Vous pouvez choisir entre une livraison 24h/24, 7j/7, quotidienne ou flexible.
 Remarque : 24h/24, 7j/7 signifie que votre établissement livre tous les jours sans exception.

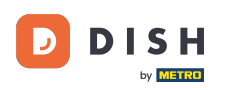

| Location Edit    |        |                |   |            |   |        |   | = 🚅 🤇 |
|------------------|--------|----------------|---|------------|---|--------|---|-------|
| 🙆 DASHBOARD      | Thu    | 00:00          | 0 | 23:59      | G | Open   | + |       |
| 🖃 RESTAURANT 🛛 🗸 | Fri    | 00:00          | 0 | 23:59      | 0 | Open   | + |       |
| Locations        | Sat    | 00:00          | 0 | 23:59      | 0 | Open   | + |       |
| YI KITCHEN <     | Sun    | 00:00          | 0 | 23:59      | 0 | Open   | + |       |
| 迪 SALES <        | Deliv  | very Hours     |   |            |   |        |   |       |
| 🗠 MARKETING <    |        |                |   |            |   |        |   |       |
| LOCALISATION <   | 24/7   | Daily Flexible |   |            |   |        |   |       |
| 🖌 tools 🗸        | Flexib | OPEN HOUR      |   | CLOSE HOUR |   | STATUS |   |       |
| SYSTEM <         | Mon    | 13:30          | 0 | 22:00      | O | Open   | + |       |
| /ersion : 1.31.0 | Tue    | 00:00          | 0 | 23:59      | C | Open   | + |       |
|                  | Wed    | 00:00          | 0 | 23:59      | 0 | Open   | + |       |
|                  | Thu    | 00:00          | 0 | 23:59      | O | Open   | + |       |
|                  | Fri    | 00:00          | 0 | 23:59      | G | Open   | + |       |
|                  | Sat    | 00:00          | 0 | 23:59      | 0 | Open   | + |       |
|                  | Sun    | 00:00          | 0 | 23:59      | C | Open   | + |       |
|                  | Pick   | -up Hours      |   |            |   |        |   |       |

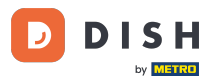

Modifiez les horaires de retrait ici. Vous pouvez choisir d'être disponible pour les retraits 24h/24, 7j/7, tous les jours ou de manière flexible. Remarque : 24h/24, 7j/7 signifie que votre établissement livre tous les jours sans exception.

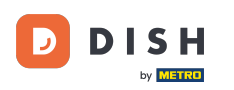

| <b>E</b> Location Edit |            |                      |                     |                                          |         |        |   |   |      |      | <b>=</b> 📌 ( |
|------------------------|------------|----------------------|---------------------|------------------------------------------|---------|--------|---|---|------|------|--------------|
| 🙆 DASHBOARD            | Fri        | 00:00                | 0                   | 23:59                                    | 0       | Open   | + |   |      |      |              |
| RESTAURANT             | , Sat      | 00:00                | 0                   | 23:59                                    | 0       | Open   | + |   |      |      |              |
| Locations              | Sun        | 00:00                | 0                   | 23:59                                    | 0       | Open   | + |   |      |      |              |
| KITCHEN                | Diak       |                      |                     |                                          |         |        |   |   |      |      |              |
| I SALES ·              | PICK       |                      |                     |                                          |         |        |   |   | <br> | <br> |              |
| MARKETING              | 24/7       | Daily Flexible       |                     |                                          |         |        |   |   |      |      |              |
| LOCALISATION           | Flexib     | le                   |                     |                                          |         |        |   |   |      |      |              |
| F TOOLS                |            | OPEN HOUR            | •                   | CLOSE HOUR                               | 0       | STATUS |   |   |      |      |              |
| 🗴 SYSTEM 🚽             | Tue        | 00:00                | 0                   | 23:59                                    | •       | Open   |   |   |      |      |              |
|                        | Wed        | 00.00                |                     | 23:59                                    |         | Open   |   |   |      |      |              |
|                        | Thu        | 00.00                |                     | 23-59                                    |         | Open   |   |   |      |      |              |
|                        | rnu<br>Fri | 00:00                |                     | 23-59                                    | •       | Open   |   |   |      |      |              |
|                        | Fri        | 00:00                | 0                   | 23:59                                    | •       | Open   |   |   |      |      |              |
|                        | Sat        | 00.00                | 0                   | 23-59                                    |         | Open   |   |   |      |      |              |
|                        | Sun        | 00:00                | U                   | 23:59                                    | U       | Open   | + | - |      |      |              |
|                        | Notice     | e Closed Restaurant  |                     |                                          |         |        |   |   |      |      |              |
|                        | <b></b>    | Dear Customer,<br>We | are closed and will | be glad to serve you again from xx.xx.xx | xxx on. |        |   |   |      |      |              |

**DISH** Commande DISH - Comment modifier vos horaires d'ouverture

D

by METRO

• Dans l'avis restaurant fermé vous pouvez modifier l'avis qui est affiché au client lorsque votre établissement est fermé.

| <b>Location</b> Edit |          |                                |        |                                           |         |        |      | = | * 0 |
|----------------------|----------|--------------------------------|--------|-------------------------------------------|---------|--------|------|---|-----|
| 🙆 DASHBOARD          | Fri      | 00:00                          | 0      | 23:59                                     | 0       | Open + |      |   |     |
| 🖶 RESTAURANT 🗸 🗸     | Sat      | 00:00                          | 0      | 23:59                                     | 0       | Open + |      |   |     |
| Locations            | Sun      | 00:00                          | 0      | 23:59                                     | 0       | Open + |      |   |     |
| <b>үү</b> кітсней <  | 5.1      |                                |        |                                           |         |        |      |   |     |
| 네 SALES <            | PICK-    | up Hours                       |        |                                           |         |        | <br> |   |     |
| 🗠 MARKETING <        | 24/7     | Daily Flexible                 |        |                                           |         |        |      |   |     |
| LOCALISATION <       | Flexible | 9                              |        |                                           |         |        |      |   |     |
| 🖌 TOOLS <            |          | OPEN HOUR                      |        | CLOSE HOUR                                |         | STATUS | _    |   |     |
| ¢\$ SYSTEM <         | Mon      | 00:00                          | C      | 23:59                                     | 0       | Open + |      |   |     |
| Version : 1.31.0     | Tue      | 00:00                          | Q      | 23:59                                     | 0       | Open + |      |   |     |
|                      | Wed      | 00:00                          | O      | 23:59                                     | 0       | Open + |      |   |     |
|                      | Thu      | 00:00                          | 0      | 23:59                                     | 0       | Open + |      |   |     |
|                      | Fri      | 00:00                          | 0      | 23:59                                     | 0       | Open + |      |   |     |
|                      | Sat      | 00:00                          | O      | 23:59                                     | 0       | Open + |      |   |     |
|                      | Sun      | 00:00                          | 0      | 23:59                                     | 0       | Open + |      |   |     |
|                      | Notice   | Closed Restaurant              |        |                                           |         |        |      |   |     |
|                      | <b>D</b> | ear Customer,<br>We are closed | and wi | l be glad to serve you again from xx.xx.x | xxx on. |        |      |   | C   |

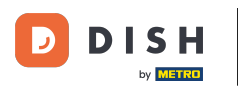

## Une fois terminé, cliquez sur Enregistrer.

| Location Edit    |                                                                                                    |                                                                                   | = 📌 🕓 |  |  |  |  |  |  |  |
|------------------|----------------------------------------------------------------------------------------------------|-----------------------------------------------------------------------------------|-------|--|--|--|--|--|--|--|
| 🙆 DASHBOARD      | Save & Close                                                                                                    |                                                                                   |       |  |  |  |  |  |  |  |
| 🗃 RESTAURANT 🗸 🗸 | Location Settings Opening Hours Payments Delivery                                                                                                  |                                                                                   |       |  |  |  |  |  |  |  |
| Locations        | Opening Hours                                                                                                    |                                                                                   |       |  |  |  |  |  |  |  |
| ₩ KITCHEN <      | The opening hours are for information purposes only. If you want to adjust the times at which the opening hours are for information purposes only. | customer can place a pickup or delivery order, please change the timeslots below. |       |  |  |  |  |  |  |  |
| 년 SALES 〈        | 24/7 Daily Flexible                                                                                                    |                                                                                   |       |  |  |  |  |  |  |  |
| 🗠 MARKETING 🧹 <  | Flexible                                                                                                    |                                                                                   |       |  |  |  |  |  |  |  |
| LOCALISATION <   | OPEN HOUR CLOSE HOUR                                                                                                    | STATUS                                                                            |       |  |  |  |  |  |  |  |
| 🖌 TOOLS <        | Mon 00:00 23:59                                                                                                    | Open +                                                                            |       |  |  |  |  |  |  |  |
| ✿ System <       | Tue 00:00 <b>0</b> 23:59                                                                                                    | Open +                                                                            |       |  |  |  |  |  |  |  |
| Version : 1.31.0 | Wed 00:00 <b>0</b> 23:59                                                                                                    | Open +                                                                            |       |  |  |  |  |  |  |  |
|                  | Thu 00:00 <b>0</b> 23:59                                                                                                    | C Open +                                                                          |       |  |  |  |  |  |  |  |
|                  | Fri 00:00 <b>0</b> 23:59                                                                                                    | Open +                                                                            |       |  |  |  |  |  |  |  |
|                  | Sat 00:00 <b>0</b> 23:59                                                                                                    | Open +                                                                            |       |  |  |  |  |  |  |  |
|                  | Sun 00:00 0 23:59                                                                                                    | Open +                                                                            |       |  |  |  |  |  |  |  |
|                  | Delivery Hours                                                                                                    |                                                                                   |       |  |  |  |  |  |  |  |
|                  | 24/7 Daily Flexible                                                                                                    |                                                                                   |       |  |  |  |  |  |  |  |

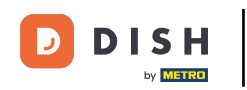

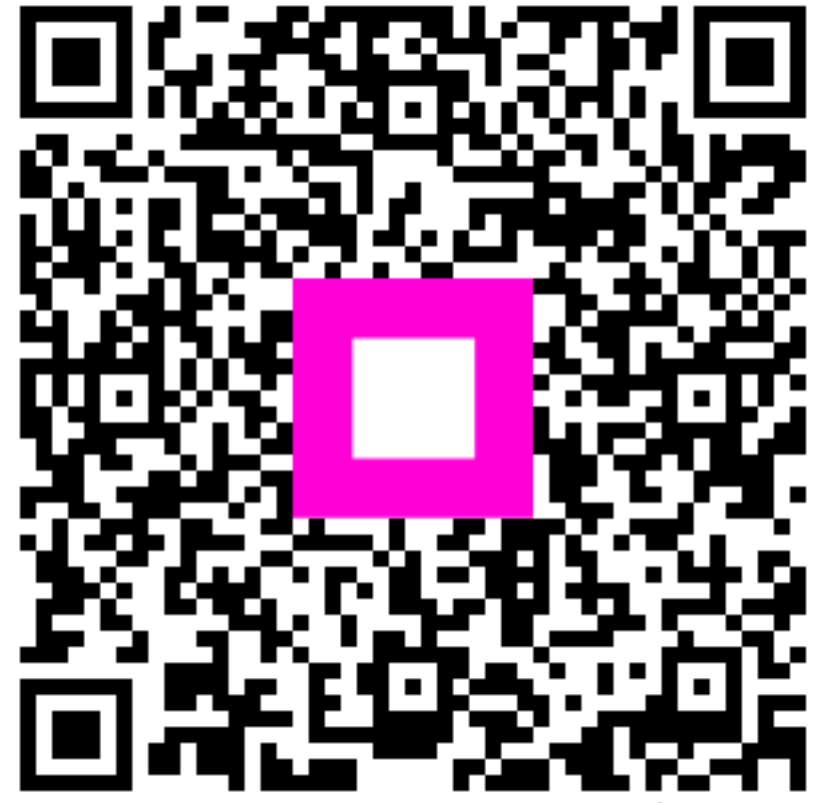

Scannez pour accéder au lecteur interactif